# **ChildPlus Online**

Childplus Online Link: https://app.childplus.com/

Agency ID: scfirststeps

#### List of Enrollment Statuses in ChildPlus

Accepted - Application has been approved, the student will be enrolled with the Accepted date.

**New** - Application is missing documents that is preventing the student from being approved/enrolled.

**Enrolled** - Student was approved and their attendance is active.

**Abandoned** - Student has been removed from roster due to their eligibility, approved but never attended the center, or by request from the center.

**Dropped** – The student has attended the center, but no longer attends the center.

## A Student Who are in the "Accepted" Status

- For an application to be approved, the application must contain a minimum of a legal birth certificate, proof of income or Medicaid, and proof of residency. DSS Foster Care documents may be used in place of a Medicaid card.
- A student can be missing an immunization record and still be approved for funding.

## A Student Who is in the "New" Status

• The student's application is missing proof of income, a birth certificate, or proof of residency.

# How to check which 4K applications have been processed for your center and their application

#### statuses:

We recommend selecting **all** enrollment statuses so you can see all students who have applied to your center.

1. Step 1:

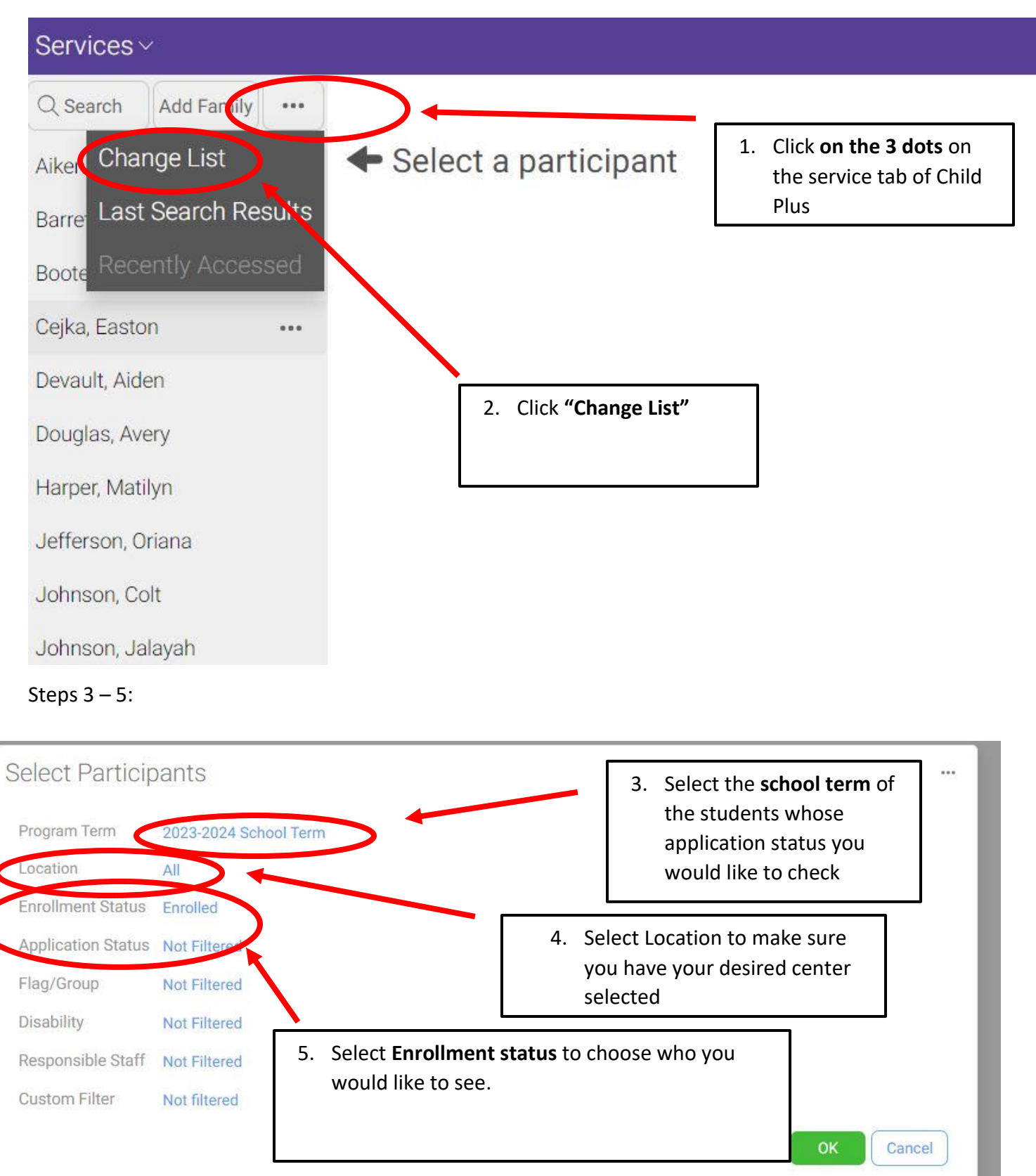

| ← → 🗸 😄 app.cht.slus.com/SCFirstSteps/services |                              | ∞ ☆ □ |   | : |
|------------------------------------------------|------------------------------|-------|---|---|
| Ser ices ~                                     |                              |       | ይ | : |
| Search Add Family ····                         |                              |       |   |   |
| Aiken, Collins 🗣 Select a participant          | 6 The students that appear   |       |   |   |
| Barrett, Samuel                                | on the list on the left side |       |   |   |
| Booten, Penelope                               | on the list on the left side |       |   |   |
| Cejka, Easton                                  | of your screen will match    |       |   |   |
| Devault, Aiden                                 | the criteria you selected in |       |   |   |
| Douglas, Avery                                 | Steps 2 – 5.                 |       |   |   |
| Harper, Matilyn                                |                              |       |   |   |
| Jefferson, Oriana                              |                              |       |   |   |
| Johnson, Colt                                  |                              |       |   |   |
| Johnson, Jalayah                               |                              |       |   |   |
| Lane, Ava                                      |                              |       |   |   |
| edford, Landon                                 |                              |       |   |   |
| Magan, Jodi                                    |                              |       |   |   |
| Plyle: Solton                                  |                              |       |   |   |
|                                                |                              |       |   |   |
|                                                |                              |       |   |   |

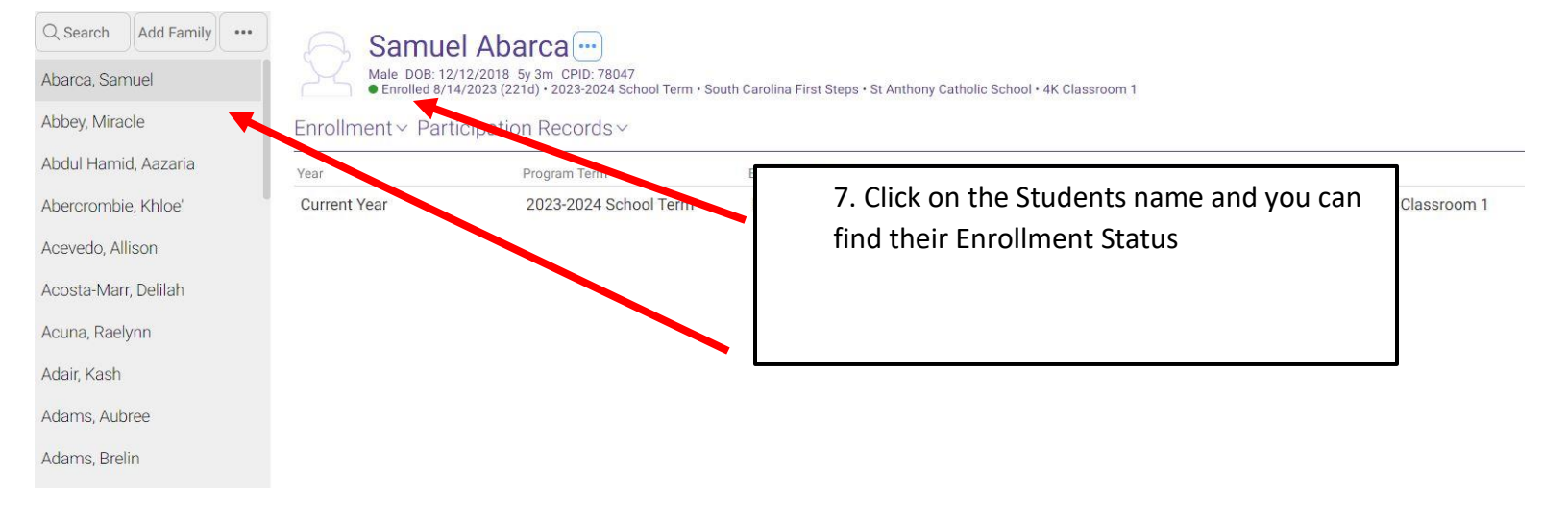